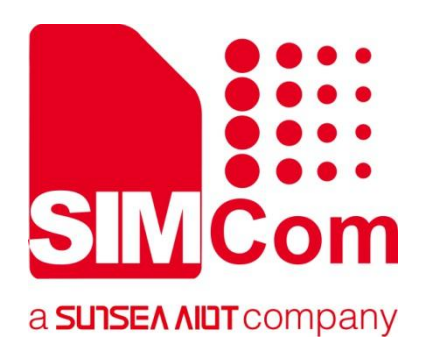

# SIM82XX\_SIM83XX Series \_SSL\_Application Note

**5G Module** 

SIMCom Wireless Solutions Limited

SIMCom Headquarters Building, Building 3, No. 289 Linhong Road, Changning District, Shanghai P.R. China Tel: 86-21-31575100 support@simcom.com www.simcom.com

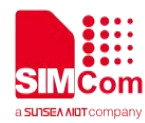

| Document Title: | SIM82XX_SIM83XX Series_SSL_Application Note |
|-----------------|---------------------------------------------|
| Version:        | 1.01                                        |
| Date:           | 2021.11.25                                  |
| Status:         | Released                                    |

#### GENERAL NOTES

SIMCOM OFFERS THIS INFORMATION AS A SERVICE TO ITS CUSTOMERS, TO SUPPORT APPLICATION AND ENGINEERING EFFORTS THAT USE THE PRODUCTS DESIGNED BY SIMCOM. THE INFORMATION PROVIDED IS BASED UPON REQUIREMENTS SPECIFICALLY PROVIDED TO SIMCOM BY THE CUSTOMERS. SIMCOM HAS NOT UNDERTAKEN ANY INDEPENDENT SEARCH FOR ADDITIONAL RELEVANT INFORMATION, INCLUDING ANY INFORMATION THAT MAY BE IN THE CUSTOMER'S POSSESSION. FURTHERMORE, SYSTEM VALIDATION OF THIS PRODUCT DESIGNED BY SIMCOM WITHIN A LARGER ELECTRONIC SYSTEM REMAINS THE RESPONSIBILITY OF THE CUSTOMER OR THE CUSTOMER'S SYSTEM INTEGRATOR. ALL SPECIFICATIONS SUPPLIED HEREIN ARE SUBJECT TO CHANGE.

#### COPYRIGHT

THIS DOCUMENT CONTAINS PROPRIETARY TECHNICAL INFORMATION WHICH IS THE PROPERTY OF SIMCOM WIRELESS SOLUTIONS LIMITED COPYING, TO OTHERS AND USING THIS DOCUMENT, ARE FORBIDDEN WITHOUT EXPRESS AUTHORITY BY SIMCOM. OFFENDERS ARE LIABLE TO THE PAYMENT OF INDEMNIFICATIONS. ALL RIGHTS RESERVED BY SIMCOM IN THE PROPRIETARY TECHNICAL INFORMATION, INCLUDING BUT NOT LIMITED TO REGISTRATION GRANTING OF A PATENT, A UTILITY MODEL OR DESIGN. ALL SPECIFICATION SUPPLIED HEREIN ARE SUBJECT TO CHANGE WITHOUT NOTICE AT ANY TIME.

#### SIMCom Wireless Solutions Limited

SIMCom Headquarters Building, Building 3, No. 289 Linhong Road, Changning District, Shanghai P.R. China Tel: +86 21 31575100 Email: <u>simcom@simcom.com</u>

#### For more information, please visit:

https://www.simcom.com/download/list-863-en.html

For technical support, or to report documentation errors, please visit: <a href="https://www.simcom.com/ask/">https://www.simcom.com/ask/</a> or email to: <a href="support@simcom.com">support@simcom.com</a>

Copyright © 2021 SIMCom Wireless Solutions Limited All Rights Reserved.

### **About Document**

#### **Version History**

| Version | Date       | Owner        | What is new       |
|---------|------------|--------------|-------------------|
| V1.00   | 2020.8.17  | Yulong.Li    | First Release     |
| V1.01   | 2021.11.25 | Xianxiang.Ma | Update the format |

#### Scope

This document applies to the SIMCom SIM820X series, SIM821X series, SIM826X series and SIM83XX series.

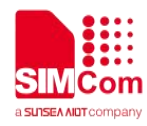

### Contents

| Ak | oout  | Document                                                | 3  |
|----|-------|---------------------------------------------------------|----|
|    | Versi | ion History                                             | 3  |
|    | Scop  | e                                                       |    |
| Co | onter | nts                                                     | 4  |
| 1  | Intr  | oduction                                                | 5  |
|    | 1.1   | Purpose of the document                                 | 5  |
|    | 1.2   | Related documents                                       | 5  |
|    | 1.3   | Conventions and abbreviations                           | 5  |
| 2  | SSI   | _ Introduction                                          | 6  |
|    | 2.1   | Characteristic                                          | 6  |
|    | 2.2   | SSL Context Configuration                               | 6  |
|    | 2.3   | SSL Commands Process                                    | 7  |
| 3  | ΑΤ    | Commands for SSL                                        | 8  |
| 4  | Bea   | arer Configuration                                      | 9  |
| 5  | SSI   | _ Examples                                              | 10 |
|    | 5.1   | Access to TCP server                                    | 10 |
|    | 5.2   | Access to SSL/TLS server (not verify server and client) | 11 |
|    | 5.3   | Access to SSL/TLS server (only verify the server)       |    |
|    | 5.4   | Access to SSL/TLS server (verify server and client)     |    |
|    | 5.5   | Access to SSL/TLS server (only verify the client)       |    |
|    | 5.6   | Access to SSL/TLS server in transparent mode            |    |
|    | 5.7   | Download certificate into module                        |    |

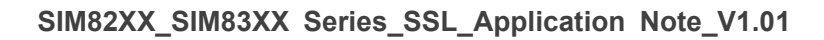

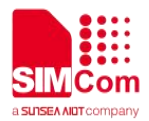

### **1** Introduction

#### 1.1 Purpose of the document

Based on module AT command manual, this document will introduce SSL application process.

Developers could understand and develop application quickly and efficiently based on this document.

#### 1.2 Related documents

[1] SIM82XX\_SIM83XX Series\_AT Command Manual

### 1.3 Conventions and abbreviations

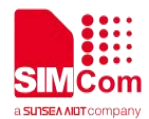

### **2** SSL Introduction

SSL feature includes SSL (Secure Socket Layer) and TLS (Transport Layer Security). It is used to transport encrypted data based on TCP/IP protocol and SSL/TLS protocol. SSL/TLS usually works between Transport Layer and Application Layer.

#### 2.1 Characteristic

#### > Support multiple SSL contexts;

Support encrypted and unencrypted connections;

#### ♦ Unencrypted Connections

Module works as TCP clients. It exchanges unencrypted data with TCP servers by TCP connections.

#### ♦ Encrypted Connections

Module works as SSL clients. It exchanges encrypted data with SSL servers by TCP connections.

#### Support multiple data transmission mode;

#### ♦ Direct Push Mode

Host data will be sent to internal protocol stack and forwarded to air interface. Data received from air interface will be transmitted to internal protocol stack and forwarded to COM ports.

#### ♦ Buffer Access Mode

Host data will be sent to internal protocol stack and forwarded to air interface. Data received from air interface will be saved into local buffers. Host could retrieve buffer data by AT commands.

#### ♦ Transparent Access Mode

Host data will be directly sent to air interface. Data received from air interface will be directly sent to COM ports.

#### 2.2SSL Context Configuration

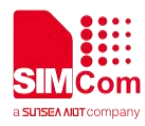

Step 1: Configure SSL version by AT+CSSLCFG="sslversion", <ssl\_ctx\_index>, <sslversion>.

- Step 2: Configure SSL authentication mode by AT+CSSLCFG="authmode", <ssl\_ctx\_index>, <authmode>.
- Step 3: Configure the flag of ignore local time by
- AT+CSSLCFG="ignorlocaltime",<ssl\_ctx\_index>,<ignoreltime>.
- Step 4: Configure the max time in SSL negotiation stage by
- AT+CSSLCFG="negotiatetime",<ssl\_ctx\_index>,<negotiatetime>.
- Step 5: Download the certificate into the module by AT+CCERTDOWN.
- Step 6: Configure the server root CA by AT+CSSLCFG="cacert",<ssl\_ctx\_index>,<ca\_file>.
- **Step 7:** Configure the client certificate by AT+CSSLCFG="clientcert",<ssl\_ctx\_index>,<clientcert\_file>.
- Step 8: Configure the client key by AT+CSSLCFG="clientkey",<ssl\_ctx\_index>,<clientkey\_file>.
- Step 9: Delete the certificate from the module by AT+CCERTDELE.
- Step 10: List the certificates by AT+CCERTLIST.

#### 2.3SSL Commands Process

- Step 1: Ensure GPRS network is available before performing SSL related operations.
- Step 2: Configure the parameter of PDP context by AT+CGDCONT.
- Step 3: Activate the PDP context to start SSL service by AT+CCHSTART.
- Step 4: Configure SSL context by AT+CSSLCFG (if connect to SSL/TLS server).
- Step 5: Set the SSL context used in SSL connection by AT+CCHSSLCFG (if connect to SSL/TLS server).
- Step 6: Connect to the server by AT+CCHOPEN.
- **Step 7**: Send data to the server by AT+CCHSEND.
- **Step 8**: Receive data from server by AT+CCHRECV in manual receive mode.
- Step 9: Disconnect from the server by AT+CCHCLOSE.
- **Step 10**: Deactivate the PDP context to stop SSL service by AT+CCHSTOP.

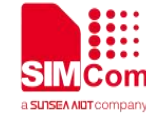

### 3 AT Commands for SSL

| Command      | Description                                |
|--------------|--------------------------------------------|
| AT+CCHSTART  | Start SSL Service                          |
| AT+CCHSTOP   | Stop SSL Service                           |
| AT+CCHOPEN   | Setup SSL Client Socket Connections        |
| AT+CCHCLOSE  | Destroy SSL Client Socket Connections      |
| AT+CCHSEND   | Send SSL Data                              |
| AT+CCHRECV   | Retrieve SSL Buffer Data                   |
| AT+CCHADDR   | Get IP Address of PDP Context              |
| AT+CCHSSLCFG | Set SSL Context Index of SSL Connections   |
| AT+CCHCFG    | Set Context of SSL Connections             |
| AT+CCHSET    | Set Mode of Sending and Receiving SSL Data |
| AT+CSSLCFG   | Configure SSL Context                      |
| AT+CCERTDOWN | Download Certificate Files into Module     |
| AT+CCERTDELE | Delete Certificate Files of Module         |
| AT+CCERTLIST | List Certificate Files of Module           |

For detail information, please refer to "SIM82XX\_SIM83XX Series\_AT Command Manual".

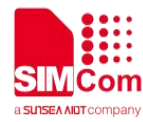

## 4 Bearer Configuration

Make sure that the module has been attached to network and APN has been configured before starting SSL service.

| AT+CPIN?                                                |                                     |
|---------------------------------------------------------|-------------------------------------|
| +CPIN: READY                                            | // Check Status of SIM Card         |
|                                                         |                                     |
| ОК                                                      |                                     |
| AT+CSQ                                                  |                                     |
| +CSQ: 27,99                                             | // Check RF Signal                  |
|                                                         |                                     |
| OK                                                      |                                     |
| AT+CGREG?                                               |                                     |
| +CGREG: 0,1                                             | // Check Status of PS Service       |
|                                                         |                                     |
| OK                                                      |                                     |
| AT+CEREG?                                               |                                     |
| +CEREG: 0,1                                             |                                     |
| ок                                                      |                                     |
| AT+CPSI?                                                |                                     |
| +CPSI                                                   |                                     |
| LTE.Online.460-00.0x1816.27593490.295.EUTR              |                                     |
| AN-BAND3,1300,5,5,-98,-738,-440,8                       |                                     |
| +CPSI:                                                  |                                     |
| NR5G_NSA,210,NR5G_BAND41,504990,-1000,-                 | // Check Information of Network     |
| 140,55                                                  |                                     |
|                                                         |                                     |
|                                                         |                                     |
| AT+CGDCONT=1, "IP", "CMNET"                             | // Set PDP Context Information      |
| ОК                                                      |                                     |
| AT+CGDCONT?                                             |                                     |
| +CGDCONT:                                               |                                     |
| 1,"IPV4","CMNET","0.0.0.0.0.0.0.0.0.0.0.0.0.0.0.0.0.0.0 | // Check Information of PDP Context |
| 0'',0,0,0,0                                             |                                     |
|                                                         |                                     |

ΟΚ

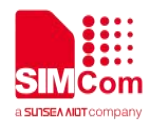

### 5 SSL Examples

#### 5.1 Access to TCP server

Following commands shows how to communicate with a TCP server.

| AT+CCHSET=1                                                 | // Enable reporting +CCHSEND result        |
|-------------------------------------------------------------|--------------------------------------------|
| OK                                                          |                                            |
| AT+CCHSTART                                                 | // start SSL service, activate PDP context |
| OK                                                          |                                            |
|                                                             |                                            |
| +CCHSTART: 0                                                |                                            |
| AT+CCHOPEN=0,"www.baidu.com",80,1                           | // connect to TCP server                   |
| OK                                                          |                                            |
| +CCHOPEN: 0,0                                               |                                            |
| AT+CCHSEND=0,121                                            | // send data to server                     |
| >GET / HTTP/1.1                                             |                                            |
| Host: www.baidu.com                                         |                                            |
| User-Agent: Mozilla/5.0 (Windows NT 5.1; rv:2.0)            |                                            |
| Gecko/20100101 Firefox/4.0                                  |                                            |
| Accept:                                                     |                                            |
| text/html,application/xhtml+xml,application/xml;q=0.9,*/*;q |                                            |
| =0.8                                                        |                                            |
| Accept-Language: zh-cn,zh;q=0.5                             |                                            |
| Accept-Encoding: gzip, deflate                              |                                            |
| Accept-Charset: GB2312,uπ-8;q=0.7,^;q=0.7                   |                                            |
| Connection: keen alive                                      |                                            |
| Cookie                                                      |                                            |
| BAIDUID=D6E6D0D297CCAE39BD45C683996696C7 E                  |                                            |
| G=1;                                                        |                                            |
| Hm_lvt_9f14aaa038bbba8b12ec2a4a3e51d254=1321597             |                                            |
| 443439;                                                     |                                            |
| USERID=e194072f4759c0f7c2b6e5d3b09298984fd1                 |                                            |
| OK                                                          |                                            |
| +CCHSEND: 0,0                                               |                                            |
| -                                                           |                                            |

+CCHRECV: DATA,0,757

// report the received data from server

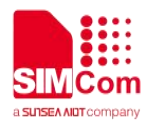

HTTP/1.1 302 Found **Connection: Keep-Alive Content-Length: 225** Content-Type: text/html Date: Wed, 05 Sep 2018 08:59:38 GMT Location: https://www.baidu.com/ Server: BWS/1.1 Set-Cookie: BIDUPSID=D6F6D0D297CCAE39BD45C683996696C7; expires=Thu, 31-Dec-37 23:55:55 GMT: max-age=2147483647; path=/; domain=.baidu.com Set-Cookie: PSTM=1536137978; expires=Thu, 31-Dec-37 23:55:55 GMT; max-age=2147483647; path=/; domain=.baidu.com Set-Cookie: BD\_LAST\_QID=11878059346481009304; path=/; Max-Age=1 X-Ua-Compatible: IE=Edge,chrome=1 <html> <head><title>302 Found</title></head> <body bgcolor="white"> <center><h1>302 Found</h1></center> <hr><center>7a367f7b87705e16b985e34ca59b8ae8b1 d28d47 Time : Tue Aug 21 10:55:16 CST 2018</center> </bodv> </html> AT+CCHCLOSE=0 // Disconnect from the Service OK +CCHCLOSE: 0,0 AT+CCHSTOP // stop SSL Service OK +CCHSTOP: 0

#### 5.2 Access to SSL/TLS server (not verify server and client)

Following commands shows how to access to a SSL/TLS server without verifying the server. It needs to configure the authentication mode to 0, and then it will connect to the server successfully.

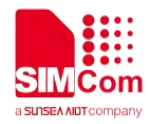

// Set the authentication mode(not verify

// Enable reporting +CCHSEND result

// start SSL service, activate PDP context

// Set the first SSL context to be used in the

// SSL connection

// connect to SSL/TLS server

// server) of the first SSL context

// Set the SSL version of the first SSL context

#### AT+CSSLCFG="sslversion",0,4

ΟΚ

AT+CSSLCFG="authmode",0,0

OK

AT+CCHSET=1

ΟΚ

#### AT+CCHSTART

OK

+CCHSTART: 0

AT+CCHSSLCFG=0,0

OK AT+CCHOPEN=0,"www.baidu.com", 443,2 OK

#### +CCHOPEN: 0,0

AT+CCHSEND=0,121 // send data to server >GET / HTTP/1.1 Host: www.baidu.com User-Agent: MAUI htp User Agent Proxy-Connection: keep-alive Content-Length: 0

#### OK

+CCHSEND: 0,0

+CCHRECV: DATA,0,917 // report the received data from server HTTP/1.1 200 OK Accept-Ranges: bytes Cache-Control: no-cache Connection: Keep-Alive Content-Length: 227 Content-Type: text/html Date: Tue, 04 Sep 2018 06:21:35 GMT Etag: "5b7b7f40-e3" Last-Modified: Tue, 21 Aug 2018 02:56:00 GMT P3p: CP=" OTI DSP COR IVA OUR IND COM " Pragma: no-cache Server: BWS/1.1

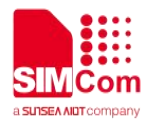

```
Set-Cookie:
                BD_NOT_HTTPS=1;
                                        path=/;
Max-Age=300
Set-Cookie:
BIDUPSID=D95046B2B3D5455BF01A622DB8DED
9EA; expires=Thu, 31-Dec-37 23:55:55 GMT;
max-age=2147483647; path=/; domain=.baidu.com
             PSTM=1536042095;
Set-Cookie:
                                  expires=Thu,
31-Dec-37 23:55:55 GMT; max-age=2147483647;
path=/; domain=.baidu.com
Strict-Transport-Security: max-age=0
X-Ua-Compatible: IE=Edge,chrome=1
<html>
<head>
   <script>
   location.replace(location.href.replace("https:/
/","http://"));
   </script>
</head>
<body>
   <noscript><meta
                           http-equiv="refresh"
content="0;url=http://www.baidu.com/"></noscrip
t>
</body>
</html>
AT+CCHCLOSE=0
                                                // Disconnect from the Service
OK
+CCHCLOSE: 0,0
AT+CCHSTOP
                                                // stop SSL Service
OK
+CCHSTOP: 0
```

#### 5.3 Access to SSL/TLS server (only verify the server)

Following commands shows how to access to a SSL/TLS server with verifying the server. It needs to configure the authentication mode to 1 and the right server root CA, and then it will connect to the server successfully.

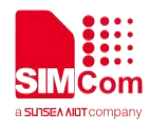

| AT+CSSLCFG="sslversion",0,4<br>OK                                                                                                    | // Set the SSL version of the first SSL context                                      |
|----------------------------------------------------------------------------------------------------|--------------------------------------------------------------------------------------|
| AT+CSSLCFG="authmode",0,1                                                                                                    | <pre>// Set the authentication mode(verify server) of // the first SSL context</pre> |
| OK<br>AT+CSSLCFG="cacert",0,"ca_cert.pem"<br>OK                                                                                                    | // Set the server root CA of the first SSL context                                   |
| AT+CCHSET=1<br>OK                                                                                                    | // Enable reporting +CCHSEND result                                                  |
| AT+CCHSTART<br>OK                                                                                                    | // start SSL service, activate PDP context                                           |
| +CCHSTART: 0                                                                                                    |                                                                                      |
| AT+CCHSSLCFG=0,0                                                                                                    | <pre>// Set the first SSL context to be used in the SSL // connection</pre>          |
| OK<br>AT+CCHOPEN=0,"www.baidu.com",443,2<br>OK                                                                                                    | // connect to SSL/TLS server                                                         |
| +CCHOPEN: 0,0                                                                                                    | // send data to server                                                               |
| >GET / HTTP/1.1<br>Host: www.baidu.com<br>User-Agent: MAUI htp User Agent<br>Proxy-Connection: keep-alive<br>Content-Length: 0                                                                                                    |                                                                                      |
| ОК                                                                                                    |                                                                                      |
| +CCHSEND: 0,0                                                                                                    |                                                                                      |
| +CCHRECV: DATA,0,917<br>HTTP/1.1 200 OK<br>Accept-Ranges: bytes<br>Cache-Control: no-cache<br>Connection: Keep-Alive<br>Content-Length: 227<br>Content-Length: 227<br>Content-Type: text/html<br>Date: Tue, 04 Sep 2018 06:21:35 GMT<br>Etag: "5b7b7f40-e3" | // report the received data from server                                              |

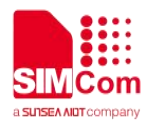

```
P3p: CP=" OTI DSP COR IVA OUR IND COM "
Pragma: no-cache
Server: BWS/1.1
Set-Cookie:
               BD_NOT_HTTPS=1;
                                      path=/;
Max-Age=300
Set-Cookie:
BIDUPSID=D95046B2B3D5455BF01A622DB8DE
D9EA; expires=Thu, 31-Dec-37 23:55:55 GMT;
max-age=2147483647;
                                      path=/;
domain=.baidu.com
Set-Cookie: PSTM=1536042095; expires=Thu,
31-Dec-37 23:55:55 GMT; max-age=2147483647;
path=/; domain=.baidu.com
Strict-Transport-Security: max-age=0
X-Ua-Compatible: IE=Edge,chrome=1
<html>
<head>
   <script>
   location.replace(location.href.replace("https
://","http://"));
   </script>
</head>
<body>
   <noscript><meta
                          http-equiv="refresh"
content="0;url=http://www.baidu.com/"></noscri
pt>
</body>
</html>
AT+CCHCLOSE=0
                                              // Disconnect from the Service
OK
+CCHCLOSE: 0,0
AT+CCHSTOP
                                              // stop SSL Service
OK
+CCHSTOP: 0
```

#### 5.4 Access to SSL/TLS server (verify server and client)

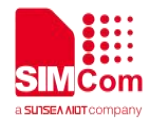

Following commands shows how to access to a SSL/TLS server with verifying the server and client. It needs to configure the authentication mode to 2, the right server root CA, the right client certificate and key, and then it will connect to the server successfully.

| AT+CSSLCFG="sslversion",0,4<br>OK                               | // Set the SSL version of the first SSL context                                                 |
|-----------------------------------------------------------------|-------------------------------------------------------------------------------------------------|
| AT+CSSLCFG="authmode",0,2                                       | <pre>// Set the authentication mode(verify server and // client) of the first SSL context</pre> |
| ОК                                                              |                                                                                                 |
| AT+CSSLCFG="cacert",0,"ca_cert.pem"                             | // Set the server root CA of the first SSL context                                              |
| OK                                                              |                                                                                                 |
| AT+CSSLCFG="clientcert",0,"cert.pem"                            | // Set the client certificate of the first SSL context                                          |
| ОК                                                              |                                                                                                 |
| AT+CSSLCFG="clientkey",0,"key_cert.pem"                         | // Set the client key of the first SSL context                                                  |
| OK                                                              |                                                                                                 |
| AT+CCHSET=1                                                     | // Enable reporting +CCHSEND result                                                             |
| OK                                                              |                                                                                                 |
| AT+CCHSTART                                                     | // start SSL service, activate PDP context                                                      |
| OK                                                              |                                                                                                 |
| +CCHSTART: 0                                                    |                                                                                                 |
| AT+CCHSSLCFG=0,0                                                | <ul><li>// Set the first SSL context to be used in the SSL</li><li>// connection</li></ul>      |
| ОК                                                              |                                                                                                 |
| AT+CCHOPEN=0,"www.baidu.com",443,2                              | // connect to SSL/TLS server                                                                    |
| ОК                                                              |                                                                                                 |
| +CCHOPEN: 0,0                                                   |                                                                                                 |
| AT+CCHSEND=0,121                                                | // send data to server                                                                          |
| >GET / HTTP/1.1                                                 |                                                                                                 |
| Host: www.baidu.com                                             |                                                                                                 |
| User-Agent: MAUI htp User Agent                                 |                                                                                                 |
| Proxy-Connection: keep-alive                                    |                                                                                                 |
| Content-Length: 0                                               |                                                                                                 |
| OK                                                              |                                                                                                 |
| +CCHSEND: 0,0                                                   |                                                                                                 |
| +CCHRECV: DATA,0,917<br>HTTP/1.1 200 OK<br>Accept-Ranges: bytes | // report the received data from server                                                         |

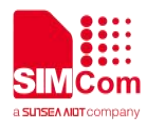

Cache-Control: no-cache **Connection: Keep-Alive** Content-Length: 227 Content-Type: text/html Date: Tue, 04 Sep 2018 06:21:35 GMT Etag: "5b7b7f40-e3" Last-Modified: Tue, 21 Aug 2018 02:56:00 GMT P3p: CP=" OTI DSP COR IVA OUR IND COM " Pragma: no-cache Server: BWS/1.1 Set-Cookie: BD\_NOT\_HTTPS=1; path=/; Max-Age=300 Set-Cookie: BIDUPSID=D95046B2B3D5455BF01A622DB8DE D9EA; expires=Thu, 31-Dec-37 23:55:55 GMT; max-age=2147483647; path=/; domain=.baidu.com Set-Cookie: PSTM=1536042095; expires=Thu, 31-Dec-37 23:55:55 GMT; max-age=2147483647; path=/; domain=.baidu.com Strict-Transport-Security: max-age=0 X-Ua-Compatible: IE=Edge,chrome=1 <html> <head> <script> location.replace(location.href.replace("https ://","http://")); </script> </head> <body> <noscript><meta http-equiv="refresh" content="0;url=http://www.baidu.com/"></noscri pt> </body> </html> AT+CCHCLOSE=0 // Disconnect from the Service OK +CCHCLOSE: 0,0 AT+CCHSTOP // stop SSL Service OK +CCHSTOP: 0

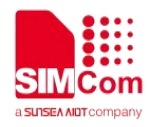

#### 5.5 Access to SSL/TLS server (only verify the client)

Following commands shows how to access to a SSL/TLS server with verifying the client. It needs to configure the authentication mode to 3, the right client certificate and key, and then it will connect to the server successfully.

| AT+CSSLCFG="sslversion",0,4<br>OK       | // Set the SSL version of the first SSL context                                           |
|-----------------------------------------|-------------------------------------------------------------------------------------------|
| AT+CSSLCFG="authmode",0,3               | <pre>// Set the authentication mode(only verify client) // of the first SSL context</pre> |
| ОК                                      |                                                                                           |
| AT+CSSLCFG="clientcert",0,"cert.pem"    | // Set the client certificate of the first SSL context                                    |
| ОК                                      |                                                                                           |
| AT+CSSLCFG="clientkey",0,"key_cert.pem" | // Set the client key of the first SSL context                                            |
| ОК                                      |                                                                                           |
| AT+CCHSET=1                             | // Enable reporting +CCHSEND result                                                       |
| OK                                      |                                                                                           |
| AT+CCHSTART                             | // start SSL service, activate PDP context                                                |
| OK                                      |                                                                                           |
|                                         |                                                                                           |
| +CCHSTART: 0                            |                                                                                           |
| AT+CCHSSLCFG=0,0                        | // Set the first SSL context to be used in the SSL<br>// connection                       |
| ОК                                      |                                                                                           |
| AT+CCHOPEN=0,"www.baidu.com",443,2      | // connect to SSL/TLS server                                                              |
| OK                                      |                                                                                           |
| +CCHOPEN: 0.0                           |                                                                                           |
| AT+CCHSEND=0,121                        | // send data to server                                                                    |
| >GET / HTTP/1.1                         |                                                                                           |
| Host: www.baidu.com                     |                                                                                           |
| User-Agent: MAUI htp User Agent         |                                                                                           |
| Proxy-Connection: keep-alive            |                                                                                           |
| Content-Length: 0                       |                                                                                           |
|                                         |                                                                                           |

#### ΟΚ

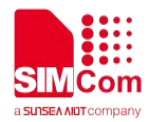

+CCHSEND: 0,0

```
+CCHRECV: DATA,0,917
                                               // report the received data from server
HTTP/1.1 200 OK
Accept-Ranges: bytes
Cache-Control: no-cache
Connection: Keep-Alive
Content-Length: 227
Content-Type: text/html
Date: Tue, 04 Sep 2018 06:21:35 GMT
Etag: "5b7b7f40-e3"
Last-Modified: Tue, 21 Aug 2018 02:56:00 GMT
P3p: CP=" OTI DSP COR IVA OUR IND COM "
Pragma: no-cache
Server: BWS/1.1
Set-Cookie:
               BD_NOT_HTTPS=1;
                                     path=/;
Max-Age=300
Set-Cookie:
BIDUPSID=D95046B2B3D5455BF01A622DB8DE
D9EA; expires=Thu, 31-Dec-37 23:55:55 GMT;
max-age=2147483647;
                                       path=/;
domain=.baidu.com
Set-Cookie: PSTM=1536042095; expires=Thu,
31-Dec-37 23:55:55 GMT; max-age=2147483647;
path=/; domain=.baidu.com
Strict-Transport-Security: max-age=0
X-Ua-Compatible: IE=Edge,chrome=1
<html>
<head>
   <script>
   location.replace(location.href.replace("https
://","http://"));
   </script>
</head>
<body>
   <noscript><meta
                          http-equiv="refresh"
content="0;url=http://www.baidu.com/"></noscri
pt>
</body>
</html>
AT+CCHCLOSE=0
                                               // Disconnect from the Service
OK
```

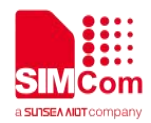

#### +CCHCLOSE: 0,0 AT+CCHSTOP

ΟΚ

+CCHSTOP: 0

// stop SSL Service

#### 5.6 Access to SSL/TLS server in transparent mode

Following commands shows how to access to a SSL/TLS server with not verifying the server in transparent mode. It needs to configure the sending and receiving mode to 1(the transparent mode). Only the session 0 is support the transparent mode.

| AT+CCHSET=1 // Enable reporting +CCHSEND result                                  |    |
|----------------------------------------------------------------------------------|----|
| AT+CCHSTART // start SSL service, activate PDP context OK                        |    |
| +CCHSTART: 0                                                                     |    |
| AT+CCHSSLCFG=0,0 // Set the first SSL context to be used in the SS // connection | 3L |
| OK                                                                               |    |
| AT+CCHOPEN=0, "www.baidu.com",443,2 // connect to SSL/TLS server                 |    |
| CONNECT 115200                                                                   |    |
| GET / HTTP/1.1                                                                   |    |
| Host: www.baidu.com                                                              |    |
| User-Agent: MAUI htp User Agent                                                  |    |
| Proxy-Connection: keep-alive // send data to server                              |    |
| Content-Length: 0                                                                |    |
| НТТР/1.1 200 ОК                                                                  |    |
| Accept-Ranges: bytes                                                             |    |
| Cache-Control: no-cache                                                          |    |
| Contection: Keep-Alive // report the received data from server                   |    |
| Content-Length. 227                                                              |    |
| Date: Tue 04 Sep 2018 06:26:03 GMT                                               |    |
| Etag: "5b7b7f40-e3"                                                              |    |

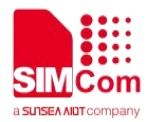

```
Last-Modified: Tue, 21 Aug 2018 02:56:00 GMT
P3p: CP=" OTI DSP COR IVA OUR IND COM "
Pragma: no-cache
Server: BWS/1.1
Set-Cookie:
               BD_NOT_HTTPS=1; path=/;
Max-Age=300
Set-Cookie:
BIDUPSID=F19D0F1E532ED84CE275BC1006F91
F9E; expires=Thu, 31-Dec-37 23:55:55 GMT;
max-age=2147483647;
                                      path=/;
domain=.baidu.com
Set-Cookie: PSTM=1536042363; expires=Thu,
31-Dec-37 23:55:55 GMT; max-age=2147483647;
path=/; domain=.baidu.com
Strict-Transport-Security: max-age=0
X-Ua-Compatible: IE=Edge,chrome=1
<html>
<head>
   <script>
   location.replace(location.href.replace("https
://","http://"));
   </script>
</head>
<bodv>
   <noscript><meta
                          http-equiv="refresh"
content="0;url=http://www.baidu.com/"></noscri
pt>
</body>
</html>
+++
                                              // switch to command mode
OK
AT+CCHCLOSE=0
                                              // Disconnect from the Service
OK
CLOSED
AT+CCHSTOP
                                              // stop SSL Service
OK
+CCHSTOP: 0
```

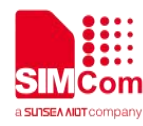

#### 5.7 Download certificate into module

Following commands shows how to download certificate into module.

AT+CCERTDOWN="client\_key.der",1702 // download file with ASCII coding file name > -----BEGIN RSA PRIVATE KEY-----MIIEowIBAAKCAQEAlwuz/TNa+foGBG6rXpWE1Wnuc+ GN9vS7MRenKOH+z2UfGuaV BSb8VYFCgoL4RnWLwXAcLlaqw88zlCN89EK6lydaAw Nml/U6nu3oPsVkn8r9+sOX yh9VD01DmSU349QWJvRgt1ocsFI1VTdd6RDkVtu7Fd Kv4XC5WHcOD7yrElsVa7+G Qbnm5cCCz8E75HH8vHZAOFeaV3HvIHnh/1RZ+jh4ys yhEmFNOFCn3r9v2yu4kPRX 43xEsB13Ue4HgSbnT+Q7LIEK+dfsmUBoSpsS2NAmQ OiqGrmmYygT3/V/ISX54hit gli5bvg9DuNHYBwh2C+4nyZF95pMj2dEJf4jNwIDAQAB AoIBAAJ9ze06QKDo79p4 3NjFjJhck/NTYB0XslK/+iDhgWt4VogCD6kzGGxsomU2t dOrsq9xIvXcthpeu5IQ 98mrpBhaWNC96JxIOh9O+0q1xNAh8AiH22QZGjUTaC 8Jfx+B6w+fbkz37os1/+00 6ZajkbChFTfp7r7ANj5wUEoQKZ4vNpLJxLWDk6uH4ZM NveWcBaZQ21TUg9ZmoskK EJ2ZEr/3kOSBgi2B6F50zyL8f1mbqPahHNLqtrndV5/Lr4 n74TqZXRwt5Cl9GrBv tYXDHc+5Y7e1TUIXV00AMDIk+3cVR8m8Oa20tSdXjcw 2iUk9brxb4uxreOouGfPW 5IO+q1ECgYEA4Kkok17DVx5FiapFQvJ2Jqi2/WhzDncu BGbZtcLZnwRVfkPn3cBZ JGNwxYyfEdwltPvTYQYh6Qg81XRdSRfF43GzkQXNm kPOdZM0x3tFwzV6K5Fg7aeR g50UddaA9MraCltOgK++7C6BvA3ImXciK4VWeSZOmD W99Y6mgf92RdkCgYEArB2u /Id72LGQBmx0Z+36Hf1dxo6RQ+dB+m6XBMR8iuB/jG O/5PHdFoKoF2qa9Yj2W1+X B29Xmc1HS6GTvkDIsN5JXNO7fDmIAxd5whbwDdcmv 3VEt8xJ2UeACIawjKtVcFoH LRNIvDBttWVvICZg+9HfVpuPm14oFxN/HtSXt48CgYA CxDJ6thUDspy6mD0oGOI5 kaRHNI0OJYuMhFOz+EVDvwLqfh2RzneKiiruU8/1oVb+ G4e7zx6FxxMwsbEgYEmQ hmrmo0Kn3gPhMMHanvr572Oku7KM2p5hF4MT/GM0I HdU31D1JrTcJap1TVomAaCL

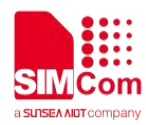

| FqY88arQFwFSz8Hfle0r6QKBgCbQLtTdzKzqJdt8+6cw    |                                             |
|-------------------------------------------------|---------------------------------------------|
| QFYg+9O59MJGVVefNskp                            |                                             |
| chhzVfAX0n9Tl5Lq9fMJ5FX4g+3JGargjfWuGCTTFBk0    |                                             |
| TM2t4wde7AmwiiivU5LU                            |                                             |
| T2Afo6pLTKrSE9k+yX2iug+O156VfsbleAm/Ng5RCJ91J   |                                             |
| CvFgULro6/axNmnWORf                             |                                             |
| 9rK7AoGBAIK4edrX1MjerCsLu3y9Dy4pAx6ER6ei4xpk    |                                             |
| O25U8wUcqqc+YD2m2xIA                            |                                             |
| DjqROITeaxXkmPlyRKAXVarhk8LmXT/oDFUAPsTqUZ      |                                             |
| 9LBrviqtMi+G2OFPbdKDwe                          |                                             |
| ZBNAgwFpFIUVoi0UYnZF8rBq0tepqivrayEWdKKfMMJj    |                                             |
| q+I72SxD                                        |                                             |
| END RSA PRIVATE KEY                             |                                             |
| ОК                                              |                                             |
| AT+CCERTDOWN={non-ascii}"262378344532443B26     | // download file with not ASCII coding file |
| 2378353334453B2E70656D",1918                    | // name                                     |
| >BEGIN CERTIFICATE                              |                                             |
| MIIFRDCCAyygAwlBAgIIZmPau7FelQswDQYJKoZlhvc     |                                             |
| NAQELBQAwQDELMAkGA1UE                           |                                             |
| BhMCU0kxGzAZBgNVBAoMEnN0YXRILWluc3RpdHV0        |                                             |
| aW9uczEUMBIGA1UEAwwLVGF4                        |                                             |
| IENBIFRIc3QwHhcNMTUwNzIzMTUyOTA1WhcNMzUw        |                                             |
| NzIzMTUyOTA1WjBAMQswCQYD                        |                                             |
| VQQGEwJTSTEbMBkGA1UECgwSc3RhdGUtaW5zdGI         |                                             |
| 0dXRpb25zMRQwEgYDVQQDDAtU                       |                                             |
| YXggQ0EgVGVzdDCCAilwDQYJKoZlhvcNAQEBBQAD        |                                             |
| ggIPADCCAgoCggIBALmH3XNA                        |                                             |
| KDgN8+G2jX4W/a7LTER10VbRhkGeuc9zyOuj9gigYXL     |                                             |
| no4Im/S4iXMcCs1IxgSsj                           |                                             |
| NJ1YMOje4qgHbFKQwWV588VDw7/fiMMZIXvFjHfladd     |                                             |
| HASEDMT53bKX3HIdJZ/iL                           |                                             |
| 6xhpJ/+C/l8dnWcMZUkeP+9BUAni/l2xrHaAVlli0aS6uc/ |                                             |
| DjO7b4Gj1Vl4FGlHo                               |                                             |
| DIH+LmWz26P2gg2xnpWgIxXzs5sN8nYErwu+6h/9xRE     |                                             |
| Hco8PPCAZb5HZhqoIzYzk                           |                                             |
| N1S1Do6qAzt/wJM0mhWOWHt9fhp/RoYQ5ZFClZmgd1      |                                             |
| cJcr6S6U7ebAQ+yYRsIWU5                          |                                             |
| +FLYZ4Zlt3ZAHNWyraMee/kFsaGcO21cwE+tPDOIn41     |                                             |
| B8XvfaXApQt4+TejZWzoH                           |                                             |
| V0ojA+9H8V+wCFVMJssViFOzuS6SIEZ/xzslo+B//cfUkq  |                                             |
| /PnWLJHEy4BJXsj4+F                              |                                             |
| CvliZ7Lq3B/RcQmBjmTRQ0mxahiMGrrQW4TLjUYgY8If    |                                             |
| wKfMfwFwVwUyk5br9Grs                            |                                             |
| UX7jy7+Xx17Qed4p0jjOC7KutzRIGr6ULSk11qpd5IHeI   |                                             |
| wzSOaTXk6rAzZYupPH5                             |                                             |
|                                                 |                                             |

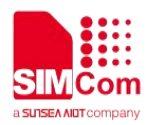

| KvY65mdRfq0C0cB2bMvk9m9lyeLfZz5+L9XDLlodTdw      |            |
|--------------------------------------------------|------------|
| OeWaKvjFErT8WSEkpHxtG                            |            |
| q13TVgicoxsHC2K+8hpFjpaz69ZCmTzj4/17AgMBAAGj     |            |
| QjBAMB0GA1UdDgQWBBQz                             |            |
| zVr7CUfHAeY2KCb1gXy3jjX3sjAPBgNVHRMBAf8EBTA      |            |
| DAQH/MA4GA1UdDwEB/wQE                            |            |
| AwIBBjANBgkqhkiG9w0BAQsFAAOCAgEAR9xtbaNa/jS      |            |
| AAyqe3aq88GG7rCyxROGH                            |            |
| BPcakfMmhx1cLYdcY5ATXL/n67eo+S+1g7e/sK3fVXav     |            |
| 5qWs9oUEhAOgcOACMohu                             |            |
| JIBbMq2Qp8lxdpiRWCcyiY1vGQcHcZ02oey/c06fBZE4i    |            |
| qJdYAhYhsBB5H+idtwJ                              |            |
| s6Lade4wqG58hWCNKBxU+KWDckGGX5CxsfU7gdYgj        |            |
| yKq0ow60qQWi4H8pD+WO1Bn                          |            |
| rvISkAT7vMk2BOz+YICKZmuq0h3PCkK5T6xA01fUZCa      |            |
| eze0RozFaekDBEHK0bc1D                            |            |
| My3SKbB3cjdcMzmV8sVdxnNOTxlrP7+BinctxT3q3Va9     |            |
| 6kTmwI5pD0x6KOwC7Urr                             |            |
| 53ubhl3U2XBAzkk14lDLU+7tqBqhDWwlMN0NyW1MR        |            |
| TF8JB9Rz+4yCcDWMOT/FZg7                          |            |
| C60RrcnaO/0GETDz6XI6zedBXo1Q/rJTtXMOr8iVnc+jo    |            |
| ZyO2ImOuTwP3C7M3Bnp                              |            |
| gFHqDtD48n9PV9prhbD4fYPyMe/3rshtBcpGAy2cGjpsP    |            |
| 28pkvP8lwBaP8pnpxvQ                              |            |
| 7d3oiCBzznaOHjhm8+8C53b/1txzj/LP/4ZzlynsOhxy4cih |            |
| EPhAg1MKUY9qnbw9                                 |            |
| 9Q6EKrCSqk3TPqiWrTtu4pxyiEiquCHk8n+HX5cVhxUk     |            |
| aEShdx4bjgvKB7JRF2T2                             |            |
| ST1IrKEM2DY=                                     |            |
| END CERTIFICATE                                  |            |
| ОК                                               |            |
| AT+CCERTLIST                                     | // list ce |

+CCERTLIST: "中华.pem"

+CCERTLIST: "client\_key.der"

ertificate files

ΟΚ